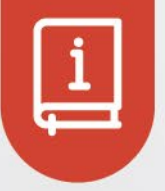

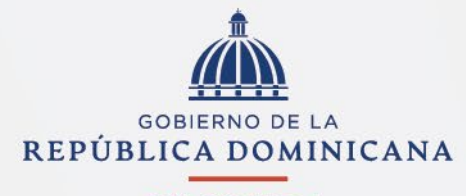

HACIENDA

# S Instructivo de uso para Pagos Múltiples

Versión 02 Mayo, 2024

# 1. INSTRUCTIVO

### Requerimientos para ingresar a la plataforma

1. Ingrese a la página del Ministerio de Hacienda <u>www.hacienda.gob.do</u> y

seleccione la pestaña de servicios.

| op Hit                |                  |                                |          |
|-----------------------|------------------|--------------------------------|----------|
| Ministerio de Hacieno | - República Domi | n <mark>icana</mark> — haciend | a.gob.do |
| oogle Suggestions     |                  |                                |          |
| Q hacienda            |                  |                                |          |
| Q hacienda napoles    |                  |                                |          |
| Q hacienda campo verd |                  |                                |          |
| Q hacienda cocuyo     |                  |                                |          |
| Q hacienda estrella   |                  |                                |          |

2. Dentro de la pestaña de servicios, seleccione la categoría de **"Exoneraciones"**. A continuación, visualizará un menú desplegable con los servicios disponibles.

Nota: Aplicarán para la funcionalidad de pagos múltiples los servicios que cuentan con el botón **"Acceder al pago".** 

| INICIO                                         | SOBRE NOSOTROS 🗸                                               | SERVICIOS        | CONSULTAS Y SOLICITUDES 🗸       | PUBLICACIONES           | ESTADÍSTICAS FISCALES | PRENSA | TRANSPARENCIA | FORO | CONTACTO |
|------------------------------------------------|----------------------------------------------------------------|------------------|---------------------------------|-------------------------|-----------------------|--------|---------------|------|----------|
| INICIO / SERVICIOS                             |                                                                |                  | ,                               |                         |                       |        |               |      |          |
| SERVICI<br>En esta sección<br>ofrecidos por el | <b>OS</b><br>ponemos a su disposici<br>Ministerio de Hacienda. | ión la descripci | ón, requisitos y procedimientos | s relativos a la solici | itud de los servicios |        |               |      |          |
| Q Escribe el no                                | ombre del servicio                                             |                  |                                 |                         |                       |        |               |      |          |
| EXE<br>Ver se                                  | QUATUR                                                         |                  |                                 |                         |                       |        |               |      | ~        |
| (s) EXO<br>Ver se                              | NERACIONES<br>vicios                                           |                  |                                 |                         |                       |        |               |      | ~        |
| EXP<br>Ver se                                  | EDICIÓN DE LICENCIA                                            | AS               |                                 |                         |                       |        |               |      | ~        |

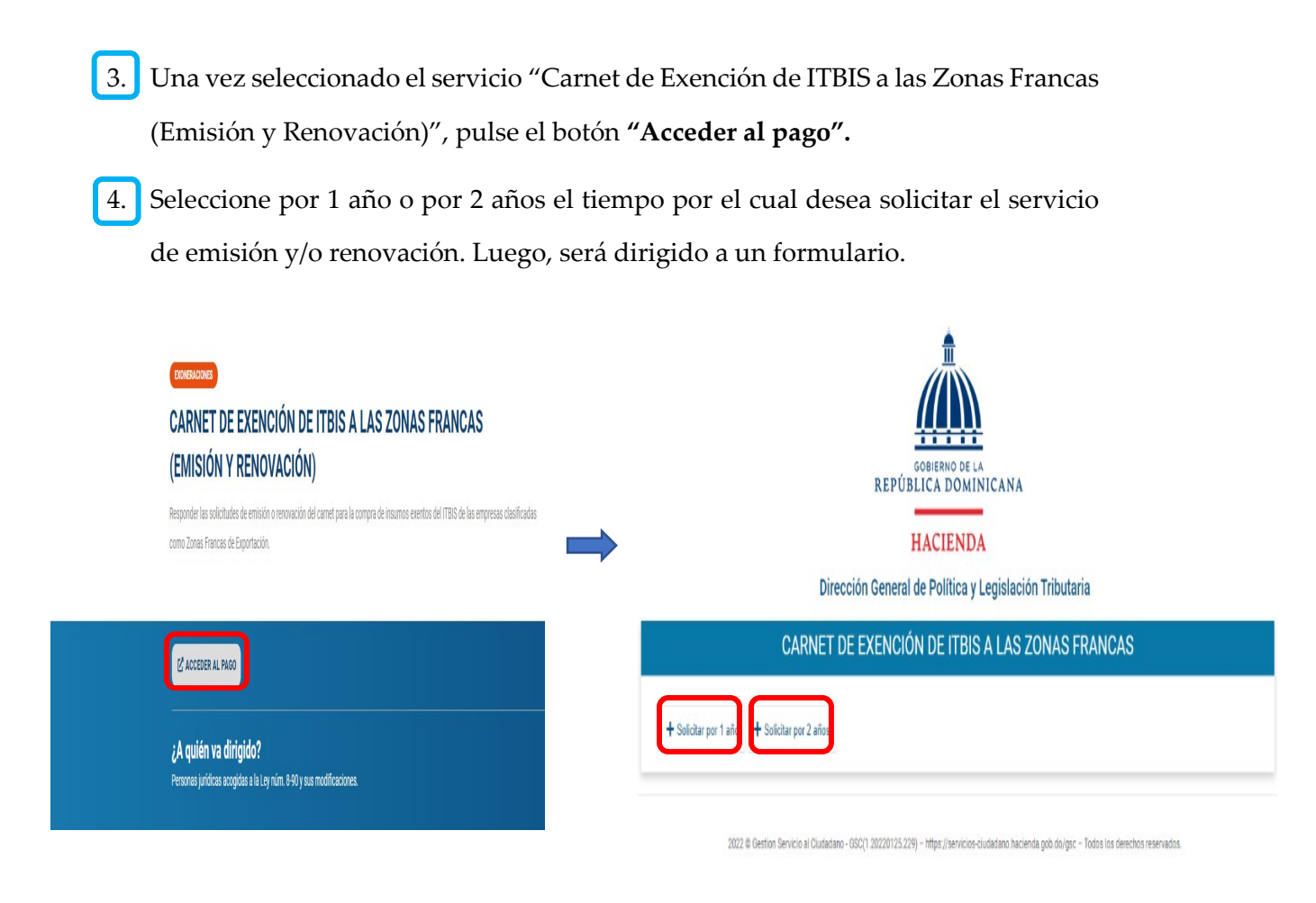

- I. En caso de no poseer cuenta de usuario registrado, deberá dar los siguientes pasos:
  - i. Diríjase a la esquina superior derecha y pulse "Iniciar sesión".

| Tipo de documento * Número de documento * CEDULA Nombre completo * | REPT<br>Dirección General<br>CARNET DE EXEN | CIÓN DE ITBIS A LAS ZONAS FRANCAS | Iniciar sesión |
|--------------------------------------------------------------------|---------------------------------------------|-----------------------------------|----------------|
| CEDULA Nombre completo *                                           | Tipo de documento *                         | Número de documento *             |                |
| Nombre completo •                                                  | CEDULA                                      |                                   |                |
|                                                                    | Nombre completo *                           |                                   |                |
| Celular * Teléfono                                                 | Celular *                                   | Teléfono                          |                |
| Correo Principal * Correo Secundario                               | Correo Principal *                          | Correo Secundario                 |                |

 ii. Seleccione "Registrate", complete el formulario con sus datos personales y elija una contraseña. La misma debe contener una mayúscula y al menos un carácter especial. Una vez finalizado, pulse "Confirmar registro".

# Instructivo de uso para pagos múltiples

|                                                                                                    | ACCESO USUARIOS                   |
|----------------------------------------------------------------------------------------------------|-----------------------------------|
| ACCESO USUARIOS                                                                                                    |                                   |
|                                                                                                    | Seleccione el lipo de Documento - |
|                                                                                                    | CÉDULA                            |
| Identificación o correo                                                                                                    | Nümero (Cédula) *                 |
| C Escribe tu dentificación o correo                                                                                                    |                                   |
| Contraseña                                                                                                    | Nombre *                          |
| 🚊 Escribe la contraseña para acceder                                                                                                    |                                   |
|                                                                                                    | Apellidos -                       |
| ¿Has olvidado tu contraseña? Iniciar sesión                                                                                                    |                                   |
|                                                                                                    | Fecha Nacimiento                  |
|                                                                                                    | dd/mm/aaaa 🛛                      |
| ¿Usuario nuevo Registrate                                                                                                    | Genero                            |
|                                                                                                    |                                   |
|                                                                                                    | Correo ·                          |
| Centro de Servicio al Usuario                                                                                                    |                                   |
| (809) 687-5131 Opción 4<br>servicioalusuario@hacienda.gov.do                                                                                                  | Contraseña -                      |
|                                                                                                    |                                   |
| La información manejada en estos sistemas es estrictamente confidencial y es<br>responsabilidad de quien posee facilidades de acceso al mismo cumplir con las | Confirma la contraseña *          |
| disposiciones de seguridad, pues su incumplimiento, se considerará violación al numeral 7                                                                     |                                   |
|                                                                                                    |                                   |
|                                                                                                    | No soy un rebot                   |
|                                                                                                    | C NEUTONA                         |
|                                                                                                    | anasta - sausa                    |

iii. Recibirá un mensaje indicando que se le ha enviado un correo de verificación.

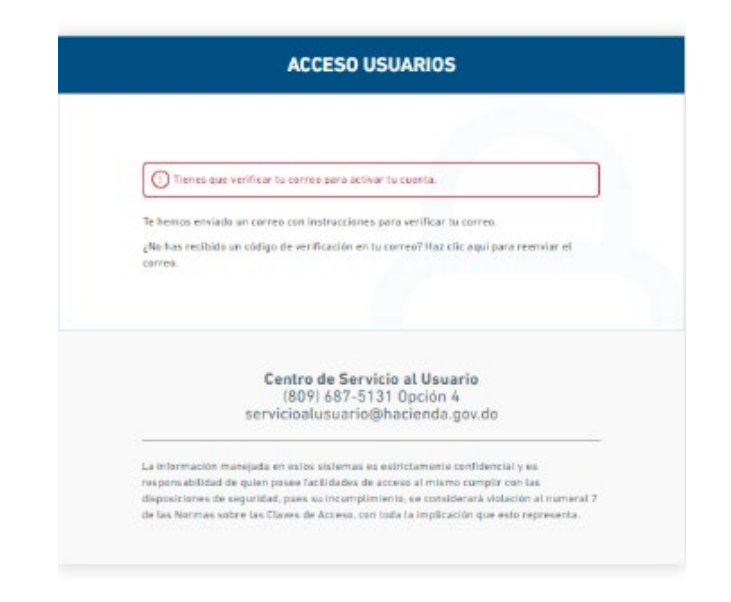

 iv. Diríjase a la bandeja de entrada de su correo, busque el remitente Ministerio de Hacienda y haga click en el enlace incluido dentro del correo.

|    | $\odot$                                   | Prioritarios                                                                        | Otros                                                                                    |                                                                                         |                                                                                        |                                                                   | Filtrar $\vee$                                         |                                       |
|----|-------------------------------------------|-------------------------------------------------------------------------------------|------------------------------------------------------------------------------------------|-----------------------------------------------------------------------------------------|----------------------------------------------------------------------------------------|-------------------------------------------------------------------|--------------------------------------------------------|---------------------------------------|
|    | 0                                         | Ministerio de H<br>Verificación de                                                  | lacienda<br>email                                                                        | •                                                                                       | Ē                                                                                      | e f                                                               | ⊐ –⊟<br>4:38 PM                                        | Î                                     |
| мн | Mini<br>Mar 5<br>Para:                    | sterio de Hacienda -<br>/10/2021 4:38 PM<br>Usted                                   | app@hacienda.gov.c                                                                       | 0>                                                                                      |                                                                                        | ÷                                                                 | ი «ა →                                                 |                                       |
|    | Algu<br>enlac                             | ien ha creado una cue<br>ce siguiente para verif                                    | enta de Ministerio de H<br>icar tu dirección de em                                       | acienda con esta direcci<br>ail.<br>a/login-actions/action_t                            | ón de email. Si has                                                                    | sido tú, ha                                                       | iz click en el                                         |                                       |
|    | key=<br>GQif                              | eyJhbGciOiJIUzI1Nils<br>Q.eyJleHAiOjE2MzM1<br>(jlmNzliMDMxliwiaXN                   | nR5cClgOiAiSldUliwia2<br>MzgyNjAslmIhdCl6MT<br>IzljoiaHR0cHM6Ly9zc28                     | IkliA6ICI3NmY2NjA0Yy1<br>/zMzQ1MTg2MCwianRp<br>BuaGFjaWVuZGEuZ29iLn                     | ImZjQxLTQzOTQtY<br>oljoiYTcyY2Y5MGItC<br>nRvL2F1dGgvcmVh                               | TM4Zi0zNz<br>DWRIZC00M<br>hbG1zL2hh                               | U4MWI5OT(<br>Mg3LTgwYTc<br>Y2llbmRhliwi                | <u>DzZ</u><br><u>tO</u><br>YX         |
|    | Vkljc<br>OSO<br><u>kYS5</u><br>xsYW       | niaHR0cHM6Ly9zc28u<br>DYTJkLThhMGUtYWNh<br>nb2luZG8iLCJub25jZS<br>/Nhc2FzQGhvdG1haV | aGEjaWVuZGEuZ29iLm<br>IZTcyZWY3ZmZkliwidH<br>IGImE3MmNmOTBiLTIk<br>VwuY29tliwiYXNpZC161i | RvL2F1dGgvcmVhbG1zL<br>IwljoidmVyaWZ5LWVtY\<br>ZWQtNDU4Ny04MGE3I<br>M3MjU2ZjYxLTU2MjAtN | .2hhY2llbmRhliwic:<br><u>WlsliwiYXpwljoiZ3N</u><br>LThmYWI5Zjc5YjAz<br>IDMyYy1hODq0LTI | <u>3ViljoiNzc4</u><br><u>JjLWVzaWo</u><br>MSIsImVtb<br>jZjVjY2EvO | MjZiZWUtYm<br>IIZi1oYWNpZ<br>Cl6lm1hcmli<br>TU1ZC4zTTh | 1 <u>Y3</u><br><u>ZW5</u><br>ZW<br>HQ |
|    | <u>kMt\</u><br><u>WE4</u><br><u>9.zX(</u> | VXNIYy44MDBmYzQy<br>ODQtOWNmNWNjYT<br>DEmwfllqKbgu10erIF4                           | Yi04YjRkLTQ1ZmQtYjc<br>I5NTVkLjNNOEdCQy12<br>BLKFHI 2oTDx 2HjvMI                         | 4OC01NjIzYTgyNDY3Mz<br>(c0hjLjgwMGZjNDJiLThit<br>)Mxl&client_id=gsc-esig                | EiLCJhc2lkljoiMzcy<br>NGQtNDVmZC1iNz<br>Jef-hacienda.gob.d                             | NTZmNjEti<br>g4LTU2Mji<br>o&tab_id=                               | NTYyMC00M<br>NhODI0Njczi<br>3M8GBC-YsH                 | zJjL<br>MSJ<br>Hc                     |
|    | Este                                      | enlace expirará en 14                                                               | 40 minutos.                                                                              |                                                                                         |                                                                                        |                                                                   |                                                        |                                       |

Si tú no has creado esta cuenta, simplemente ignora este mensaje.

 v. Confirme la validez de su correo pulsando "Haz click aquí para proceder". El Sistema le arrojará el mensaje "Tu correo ha sido verificado".

| COBIERNO DE LA                                                                            | COBLEMO DE LA                                                                             |
|-------------------------------------------------------------------------------------------|-------------------------------------------------------------------------------------------|
| REPÚBLICA DOMINICANA                                                                      | REPÚBLICA DOMINICANA                                                                      |
| HACIENDA                                                                                  | HACIENDA                                                                                  |
| ACCESO USUARIOS                                                                           | ACCESO USUARIOS                                                                           |
| Confirm validity of e-mail address maribetlacasas⊜hotmail.com.                            | Tu correo ha sido verificado.                                                             |
| + Haz click aqui para proceder                                                            | Volver a la aplicación                                                                    |
| Centro de Servicio al Usuario                                                             | Centro de Servicio al Usuario                                                             |
| (809) 687-5131 Opción 4                                                                   | (809) 687-5131 Opción 4                                                                   |
| servicioalusuario@hacienda.gov.do                                                         | servicioalusuario@hacienda.gov.do                                                         |
| La información manejada en estos sistemas es estrictamente confidencial y es              | La información manejada en estos sistemas es estrictamente confidencial y es              |
| responsabilidad de quien posee facilidades de acceso al mismo cumplir con las             | responsabilidad de quien posee facilidades de acceso al mismo cumplir con las             |
| disposiciones de seguridad, pues su incumplimiento, se considerará violación al numeral 7 | disposiciones de seguridad, pues su incumplimiento, se considerará violación al numeral 7 |
| de las Normas sobre las Claves de Acceso, con toda la implicación que esto representa.    | de las Normas sobre las Claves de Acceso, con toda la implicación que esto representa.    |

## Para editar informaciones del perfil

vi. Inicie sesión con su usuario y contraseña.

| ACCESO USU                                                                                                    | ARIOS                                                                                                    |
|----------------------------------------------------------------------------------------------------|----------------------------------------------------------------------------------------------------|
|                                                                                                    |                                                                                                    |
| Identificación o correo                                                                                                    |                                                                                                    |
| Escribe tu dentificación o correo                                                                                                    |                                                                                                    |
| Contraseña                                                                                                    |                                                                                                    |
| 📄 Escribe la contraseña para acceder                                                                                                    |                                                                                                    |
| ¿ <u>Has olvidado tu contraseña?</u>                                                                                                    | Iniciar sesión                                                                                                    |
| ¿Usuario nuevo? <b>Regístrate</b>                                                                                                    |                                                                                                    |
| Centro de Servicio<br>(809) 687-5131 O<br>servicioalusuario@hac                                                                                                 | <b>al Usuario</b><br>Ipción 4<br>cienda.gov.do                                                                                            |
| La información manejada en estos sistemas es estri<br>responsabilidad de quien posee facilidades de acces<br>disposiciones de seguridad, pues su incumplimiento | ctamente confidencial y es<br>o al mismo cumplir con las<br>, se considerará violación al numeral 7<br>le implicación que este represente |

vii. Diríjase a la 1ra opción "Perfil" ubicada en el desplegable de la

parte superior derecha de la ventana.

| Dirección Gene<br>CARNET DE E | COBIERNO DE LA<br>REPÚBLICA DOMINICANA<br>HACIENDA<br>eral de Política y Legislación Tributaria<br>EXENCIÓN DE ITBIS A LAS ZONAS FRA | Alejandra Perez<br>Perfil<br>Historico de ordenes<br>Servicios<br>Finaliza sesion |
|-------------------------------|----------------------------------------------------------------------------------------------------|-----------------------------------------------------------------------------------|
| Tipo de documento *           | Número de documento *                                                                                                    |                                                                                   |
| PASAPORTE                     | a254578                                                                                                    |                                                                                   |
| Nombre completo *             |                                                                                                    |                                                                                   |
| Alejandra Perez               |                                                                                                    |                                                                                   |
| Celular *                     | Teléfono                                                                                                    |                                                                                   |
| (800)-000-0000                |                                                                                                    |                                                                                   |
| Correo Principal *            | Correo Secundario                                                                                                    |                                                                                   |
| aperez@hacienda.govdo         |                                                                                                    |                                                                                   |

viii. Será dirigido a un formulario con su información personal, deberá completar los campos requeridos, y al finalizar, pulse la opción "Grabar".

Nota: para proceder a agregar información de contactos de terceros, pulse agregar contacto y complete las informaciones requeridas.

|                       | H         | Registro de | A<br>e Usuario     |                    |                  |    |
|-----------------------|-----------|-------------|--------------------|--------------------|------------------|----|
|                       | In        | formación   | de Usuario         |                    |                  |    |
| Tipo de documento     |           |             | Número de docu     | mento              |                  |    |
| PASAPORTE             |           | *           | b151558            |                    |                  |    |
| Nombre Completo       |           |             |                    |                    |                  |    |
| Estoico el Vasto III  |           |             |                    |                    |                  |    |
| Celular               |           |             | Teléfono           |                    |                  |    |
| (801)-515-6151        |           |             |                    |                    |                  |    |
| Correo                |           |             | Correo institucion | nal                |                  |    |
| aperez@hacienda.govdo |           |             |                    | _                  |                  | _  |
|                       |           |             |                    |                    | + Agregar Contac | to |
|                       |           | Cont        | actos              |                    |                  |    |
| Tipo de Documento     | Documento | Nombre      | Celular            | Contacto Principal | Editar           |    |

 II. En caso de que posea usuario registrado, solo tendrá que iniciar sesión con su usuario y contraseña.

| Identificación o correo                                           |                                               |
|-------------------------------------------------------------------|-----------------------------------------------|
| 🖰 Escribe tu dentificación o correo                               |                                               |
| Contraseña                                                        |                                               |
| 🕞 Escribe la contraseña para acceder                              |                                               |
| ¿Has olvidado tu contraseña?                                      | Iniciar sesión                                |
| ¿Usuario nuevo? <b>Regístrate</b>                                 |                                               |
| Centro de Servicio a<br>(809) 687-5131 O<br>servicioalusuario@hac | <b>al Usuario</b><br>Ipción 4<br>ienda.gov.do |
| La información manejada en estos sistemas es estric               | ctamente confidencial y es                    |

5. Verifique los campos requeridos en el formulario y, de estar correctos, proceda a hacer click en **"Enviar"**.

Nota: si los datos del formulario no están correctos, proceda a realizar el paso núm.vii para modificar su perfil.

| Direcció<br>CARNET DE I | COURTER OF LA LAS ZONAS FRANCAS |  |
|-------------------------|---------------------------------|--|
| Tipo de documento *     | Número de documento *           |  |
| PASAPORTE               | * a254578                       |  |
| Nombre completo *       |                                 |  |
| Alejandra Perez         |                                 |  |
| Celular *               | Teléfono                        |  |
| (800)-000-0000          |                                 |  |
| Correo Principal *      | Correo Secundario               |  |
|                         |                                 |  |

6. Será dirigido a una pantalla en la cual le aparecerá el servicio "Carnet de Exención de ITBIS a las Zonas Francas (Emisión y Renovación)" ya seleccionado, y desde donde podrá continuar con el proceso de pago de su solicitud o adicionar otros servicios.

|                                                    | GOBIERNO DE LA<br>REPÚBLICA DOMIN | NICANA   |                     |                    |  |
|----------------------------------------------------|-----------------------------------|----------|---------------------|--------------------|--|
|                                                    | HACIENDA                          | A        |                     |                    |  |
|                                                    | Solicitud de P                    | ago      |                     |                    |  |
|                                                    |                                   |          |                     | Adicionar Servicio |  |
| SERVICIO                                           | CANTIDAD                          | VALOR    | SUBTOTAL            |                    |  |
| CARNET DE EXENCIÓN DE ITBIS A<br>LAS ZONAS FRANCAS | - 1 +                             | 1,500.00 | 1,500.00            | <b>B</b>           |  |
|                                                    |                                   |          | Total :RD\$1,500.00 |                    |  |

#### Para agregar y eliminar servicios:

Para agregar y/o eliminar servicios, siga los pasos siguientes: 7.

I. Para agregar servicios distintos al seleccionado, en la esquina superior derecha del segundo recuadro, pulse "Adicionar servicios".

|                                                    | GOBERNO DE LA<br>REPÚBLICA DOMIN | ICANA    |                    |                    |  |
|----------------------------------------------------|----------------------------------|----------|--------------------|--------------------|--|
|                                                    | HACIENDA                         |          |                    |                    |  |
|                                                    | Solicitud de Pa                  | igo      | <b>C</b>           | Adicionar Servicio |  |
| SERVICIO                                           | CANTICAD                         | VALOR    | SUETOTAL           |                    |  |
| CARNET DE EXENCIÓN DE ITBIS A<br>LAS ZONAS FRANCAS | - 1 +                            | 1,500.00 | 1,500.00           |                    |  |
|                                                    |                                  |          | Total RD\$1,500.00 |                    |  |
|                                                    |                                  |          |                    |                    |  |

II. Le aparecerá un menú desplegable con los servicios disponibles.Seleccione el o los servicios que desea adicionar.

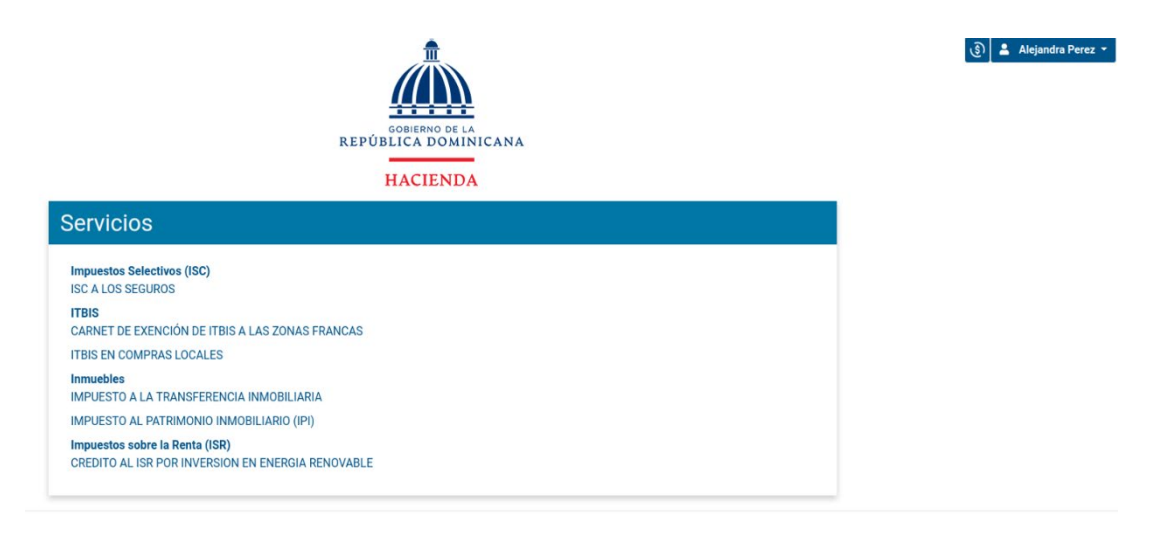

III. Si desea agregar más cantidad de servicios de los que ya tiene seleccionados, utilice el signo de +.

|                               | REPUBLICA DOMINI | CANA     |                     |                    |  |
|-------------------------------|------------------|----------|---------------------|--------------------|--|
|                               | HACIENDA         |          |                     |                    |  |
|                               | Solicitud de Pag | þ        |                     | Adicionar Servicio |  |
| SERVICIO                      | CANTTOND         | VALDR    | SUSTOTAL            |                    |  |
| CARNET DE EXENCIÓN DE ITBIS A |                  | 1,500.00 | 1,500.00            |                    |  |
| LAS 2010AS TIMINOS            |                  |          | Total :RD\$1,500.00 |                    |  |
| DAGAR SERVICIO                |                  |          |                     |                    |  |

IV. Para eliminar un servicio, al lado de cada servicio seleccionado le aparecerá un ícono de "Eliminar"; pulse la opción correspondiente al servicio que desee eliminar.

|                                                    | GOBIERNO DE LA<br>REPÚBLICA DOMIN | IICANA   |                                 |                    |  |
|----------------------------------------------------|-----------------------------------|----------|---------------------------------|--------------------|--|
|                                                    | HACIENDA                          |          |                                 |                    |  |
|                                                    | Solicitud de Pa                   | ago      |                                 | Adicionar Servicio |  |
| SERVICIO                                           | CANTIDAD                          | VALOR    | SUBTOTAL                        |                    |  |
| CARNET DE EXENCIÓN DE ITBIS A<br>LAS ZONAS FRANCAS | - 1 +                             | 1,500.00 | 1,500.00<br>Total :8D\$1.500.00 |                    |  |
|                                                    |                                   |          |                                 |                    |  |
| PAGAR SERVICIO                                     |                                   |          |                                 |                    |  |

8. Verifique que los servicios solicitados son los correctos y luego proceda a pulsar **"Pagar servicio"**.

| >     |
|-------|
| <br>- |

9. Complete las informaciones de pago correspondientes a su tarjeta de crédito/débito.

| Procesar Pago                         |                                        |      |                | IN THE DELA.<br>IN THE DELA.<br>DEPENDENCE AND ADDRESS AND ADDRESS AND | THE REAL<br>PARTA DOWENICANA<br>DE RELA NACIONAL |
|---------------------------------------|----------------------------------------|------|----------------|----------------------------------------------------------------------------------------------------|--------------------------------------------------|
| Nombre:<br>super_usuario              | Institución:<br>Ministerio de Hacienda |      |                |                                                                                                    |                                                  |
| Tipo de Documento:<br>Pasaporte       |                                        |      |                |                                                                                                    |                                                  |
| Número de Documento:<br>super_usuario |                                        |      |                |                                                                                                    |                                                  |
| Servicios a Pagar:                    |                                        |      |                |                                                                                                    |                                                  |
| Servicio                              |                                        |      | Costo Unitario | Cantidad                                                                                                    | Total                                            |
| Solicitud de ExoneraciÃ               | 'n ITBIS en Compras Locales            |      | 1500.00        | 1                                                                                                    | 1500.00                                          |
| Solicitud De ExoneraciÃ               | f³n ISC A Los Seguros                  |      | 1500.00        | 2                                                                                                    | 3000.00                                          |
| TOTAL RD\$                            |                                        |      |                |                                                                                                    | 4500.00                                          |
| Número de Tarjeta:                    | 1234 5678 9012 3456                    | VISA | -              |                                                                                                    |                                                  |
| Fecha Expiración:                     | Mes 🗸 Año                              | ~    |                |                                                                                                    |                                                  |
| CVC / CVV2:                           | CVC / CVV2                             |      |                |                                                                                                    |                                                  |
| •                                     | içûnê est?                             |      |                |                                                                                                    |                                                  |
| Pagar Servicio                        | Retornar                               |      |                |                                                                                                    |                                                  |
|                                       |                                        |      |                |                                                                                                    |                                                  |

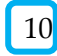

10 Pulse **"Pagar servicio"** 

11. Visualizará los detalles del pago de su solicitud (número de aprobación, nombre, servicios solicitados, etc.); pulse **"Completar proceso".** 

| Pago Realizado                                                                                            |                                                                                          | REPORTER DOMINICANA<br>HACTINDA | AND A READ MINISCANA<br>TESOREBIA NACIONAL |
|----------------------------------------------------------------------------------------------------|------------------------------------------------------------------------------------------|---------------------------------|--------------------------------------------|
| Su pago ha sido realizado correctamente!                                                                  |                                                                                          |                                 |                                            |
| Transacción:<br>a087de01574a47dcb7ceea44efe4d9f0<br>Número de aprobación:<br>008174<br>Número de Tarjeta: | Nombre Solicitante:<br><b>super_usuario</b><br>No. de Documento:<br><b>super_usuario</b> |                                 |                                            |
| Servicios a Pagar:                                                                                        |                                                                                          |                                 |                                            |
| Servicio<br>Solicitud de Exoneraciòn ITBIS en Compras Locales                                             | Costo Unitario<br>1500.00                                                                | Cantidad                        | Total<br>1500.00                           |
| Solicitud De ExoneraciÃf³n ISC A Los Seguros                                                              | 1500.00                                                                                  | 2                               | 3000.00                                    |
| TOTAL RD\$                                                                                                |                                                                                          |                                 | 4500.00                                    |
| Completar Proceso 🖶 🗇 Imprimir                                                                            |                                                                                          |                                 |                                            |

12. Luego de completar el proceso de pago, será dirigido a la confirmación de solicitud.

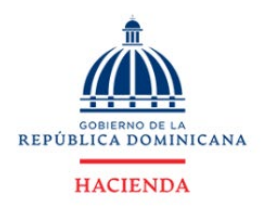

#### Confirmación de Solicitud

| Solicitante    | Tipo de Documento       | Documento |          |          |                    |
|----------------|-------------------------|-----------|----------|----------|--------------------|
| _uisa Martinez | CEDULA                  | 48563244  |          |          |                    |
| SERVICIO       |                         |           | CANTIDAD | VALOR    | SUBTOTAL           |
| IMPUESTO AL F  | PATRIMONIO INMOBILIARIO | (IPI)     | 1        | 2,000.00 | 2,000.00           |
|                |                         |           |          | Т        | otal :RD\$2,000.00 |
|                |                         |           |          |          |                    |

2024 © Gestion Servicio al Ciudadano - GSC(1.20240514.586) – prb-sc-1-docker-gsc-579.hacienda.io – Todos los derechos reservados.

13. Recibirá un correo a través del cual podrá descargar sus comprobantes de pago individualizados o podrá descargarlos desde su cuenta de usuario, dirigiéndose a la esquina superior derecha y seleccionando la opción "Histórico de órdenes".

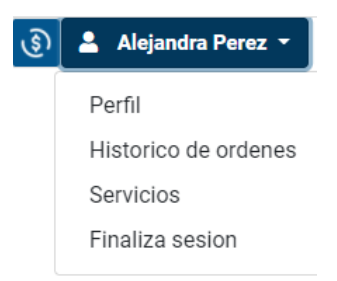

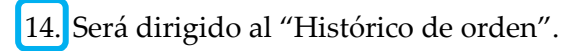

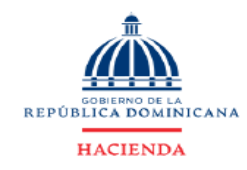

👔 🚨 Alejandra Perez

Histórico de Orden

| Fecha Pago  | Orden     | Estado | Monto     | Reporte | Ver Detalle |
|-------------|-----------|--------|-----------|---------|-------------|
| 29-SEP-21   | 1453      | PAGADO | 1,500.00  | B       | ø           |
| 29-SEP-21   | 1502      | PAGADO | 1,500.00  | D       | ø           |
| 28-SEP-21   | 1452      | PAGADO | 10,000.00 | B       | ø           |
| 22-SEP-21   | 1262      | PAGADO | 4,500.00  |         | ø           |
| 14-SEP-21   | 977       | PAGADO | 39,500.00 | B       | ø           |
| 02-SEP-21   | 848       | PAGADO | 9,000.00  | D       | ø           |
| 02-SEP-21   | 966       | PAGADO | 4,500.00  | B       | ø           |
| 02-SEP-21   | 976       | PAGADO | 10,000.00 | B       | ø           |
| 17-AUG-21   | 785       | PAGADO | 1,500.00  | D       | ø           |
| 17-AUG-21   | 842       | PAGADO | 1,500.00  | B       | ø           |
| 17-AUG-21   | 845       | PAGADO | 6,000.00  | B       | ø           |
| 17-AUG-21   | 847       | PAGADO | 1,500.00  | B       | ø           |
| 10-AUG-21   | 723       | PAGADO | 18,000.00 | D       | ø           |
| 10-AUG-21   | 782       | PAGADO | 13,000.00 |         | ø           |
| 10-AUG-21   | 783       | PAGADO | 9,000.00  |         | 0           |
| ««« « « 1 2 | 2 22 2332 |        |           |         |             |

15. Seleccione la opción **"Ver detalle**" para obtener detalles más específicos de los servicios adquiridos o reporte para información general de su orden.

|            |       | REPÚJ  | GOBIERNO DE LA<br>BLICA DOMINICA | NA      | 💮 🛓 Alejandra Perez |
|------------|-------|--------|----------------------------------|---------|---------------------|
| stórico de | Orden |        | HACIENDA                         |         |                     |
| Fecha Pago | Orden | Estado | Monto                            | Reporte | Ver Detalle         |
| 29-SEP-21  | 1453  | PAGADO | 1,500.00                         | •       | ø                   |
| 29-SEP-21  | 1502  | PAGADO | 1,500.00                         | 8       | ø                   |
| 28-SEP-21  | 1452  | PAGADO | 10,000.00                        |         | ø                   |

16. Al seleccionar "**Ver detalle**", pulse "**Recibo de pago**" para descargar los recibos individuales de cada uno de los servicios adquiridos.

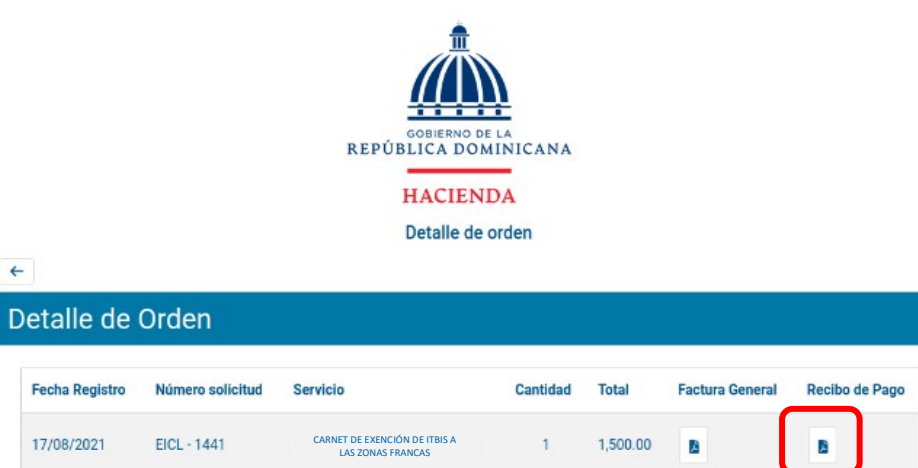

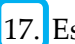

17. Este comprobante de pago es el que deberá adjuntar como parte de los documentos requeridos en su solicitud de exoneración.

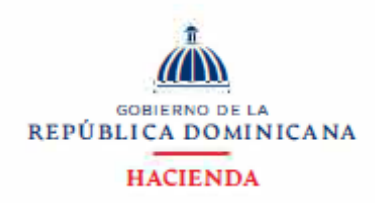

#### Comprobante de Pago

Solicitante : Luisa Martínez Documento : 48563244 Teléfono :(809)-555-5555 Correo Principal ; Imartinez@hacirenda.gob.do

| Fecha Solicitud | Número de<br>solicitud | Servicio                                        | Cantidad | Valor    | Subtotal |
|-----------------|------------------------|-------------------------------------------------|----------|----------|----------|
| 22-MAY-24       | EIPI - 42304           | IMPUESTO AL<br>PATRIMONIO<br>INMOBILIARIO (IPI) | 1        | 2,000.00 | 2,000.00 |
|                 |                        |                                                 | Total:   |          | 2,000.00 |

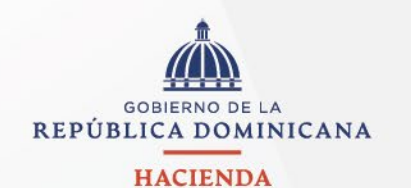

TELÉFONO 809 687 5131 HACIENDA.GOB.DO

Avenida México 45 Gascue Santo Domingo República Dominicana